# **Nikon** デジタルー眼レフカメラ ファームウェアバージョンアップの手順について - *Mac 版 -*

いつもニコン製品をご愛用いただき、まことにありがとうございます。

ここでは今回のダウンロードの対象となるニコン製デジタルー眼レフカメラのファームウェアバージョンアップについて説明しています。

なお、ニコンサービス機関でのバージョンアップも承っております。ご使用の環境などでファームウェ アをバージョンアップできないお客様はご利用ください。

ご使用のカメラの操作については、カメラの使用説明書をご覧ください。

カメラのファームウェアバージョンアップは、次の手順で行います。

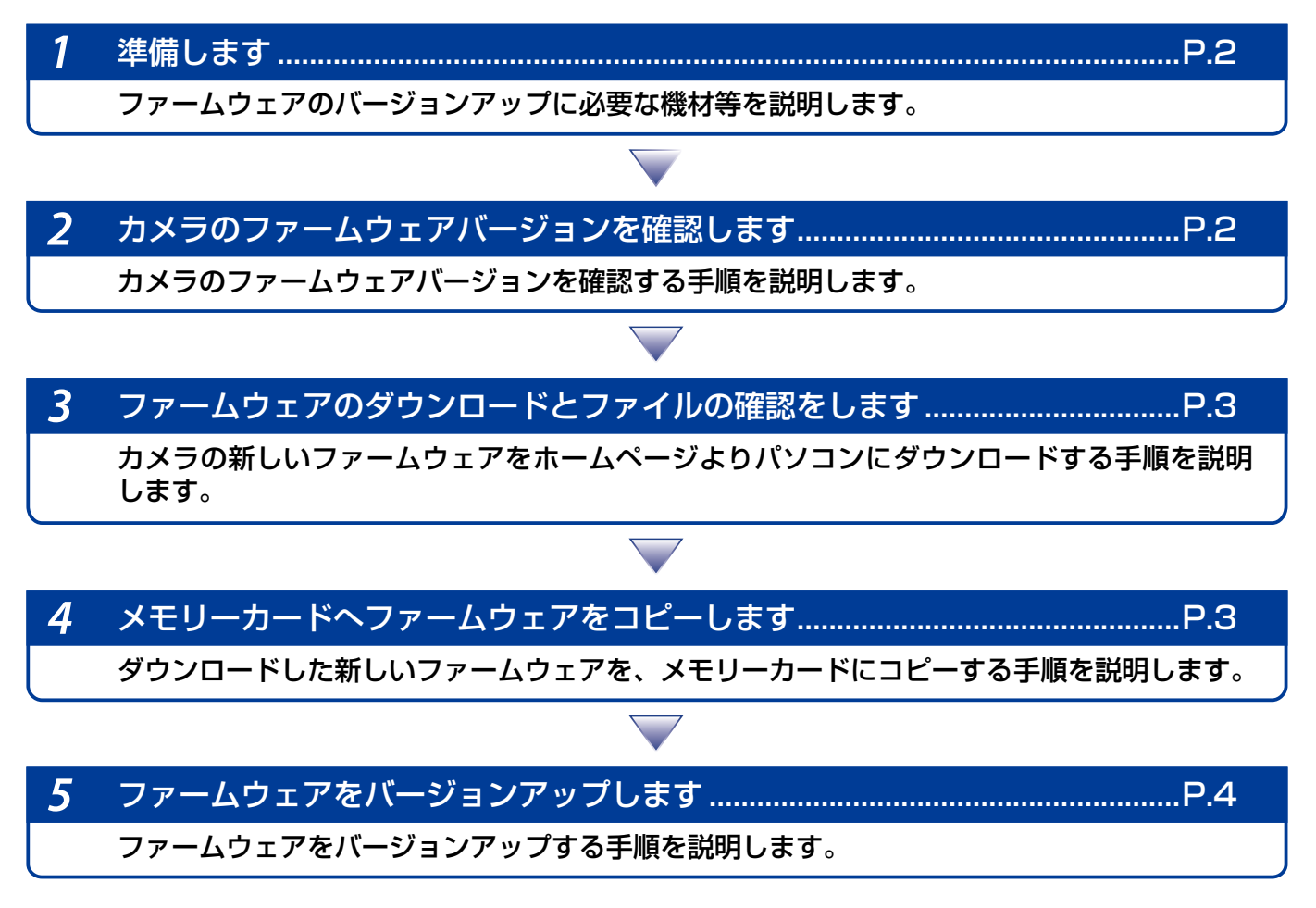

ご注意 ファームウェアのバージョンアップ中に「カメラの電源を OFF にする」「カメラのボタン類の操作をする」な どを行うと、カメラの故障の原因となりますので、そのような操作は絶対に行わないでください。 なお、ファームウェアのバージョンアップが正常に終了せず、カメラが正常に起動しなくなった場合は、ニコン サービス機関にお問い合わせください。

1

## 準備します

カメラのファームウェアをバージョンアップするには、下記のものが必要になります。

- カメラ本体
- ご使用のメモリーカード対応のカードリーダーおよびパソコン、またはカードスロット内 蔵のパソコン
- ・電源は次のいずれかを用意します。
  - AC アダプター
  - ご使用のカメラ対応のフル充電した Li-ion リチャージャブルバッテリー
- カメラで初期化<sup>\*</sup>(フォーマット)した、弊社動作確認済みメモリーカード
- ※ メモリーカードを初期化すると、カード内のデータはすべて消えてしまいます。カード内に必要なデータが残っているときは、初期化する前に、パソコンなどに保存してください。
- カメラの使用説明書

#### カメラのファームウェアバージョンを確認します

※ カメラの機種により、表示される画面が異なることがあります。

- カメラの電源を ON にします。
- カメラのメニューボタンを押して、メニュー画面を表示します。

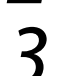

[セットアップ] メニューから [ファームウェアバージョン] を選択します。

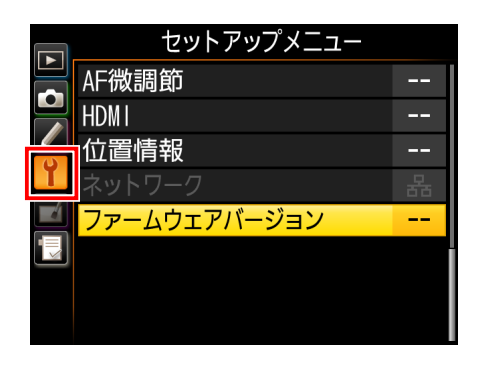

**4** カメラのファームウェアバージョンが表示されます。 バージョンアップ対象のバージョンであることを確認してください。

| ファームウェアバージョン                                                                         | ※ #.## にはファームウェアのバージョンが入ります。 |
|--------------------------------------------------------------------------------------|------------------------------|
| <ul> <li>■</li> <li>■</li> <li>■</li> <li>#.###</li> <li>■</li> <li>#.###</li> </ul> |                              |
| 確認終了                                                                                 |                              |
|                                                                                      |                              |
|                                                                                      |                              |

、バージョン確認終了後、カメラの電源を OFF にします。

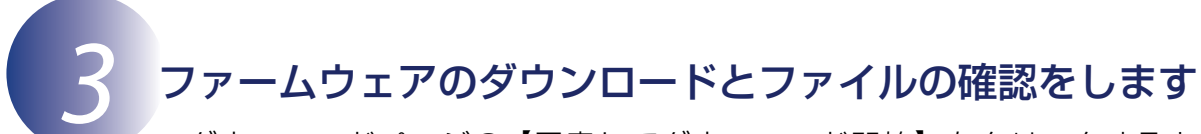

- ・ダウンロードページの【同意してダウンロード開始】をクリックすると、【F-XXXX-V###M.dmg】がダウンロードされます。
   ※ XXXX にはカメラの機種名が、### にはファームウェアのバージョンが入ります。
  - ※ XXXX にはカメリの機種名か、### にはファームワエアのハーションか入ります。 ダウンロードオストーデスクトップトにディスクイメージがマウントさわます。ディス
- ダウンロードすると、デスクトップ上にディスクイメージがマウントされます。ディスク イメージの内容は下記の通りです。

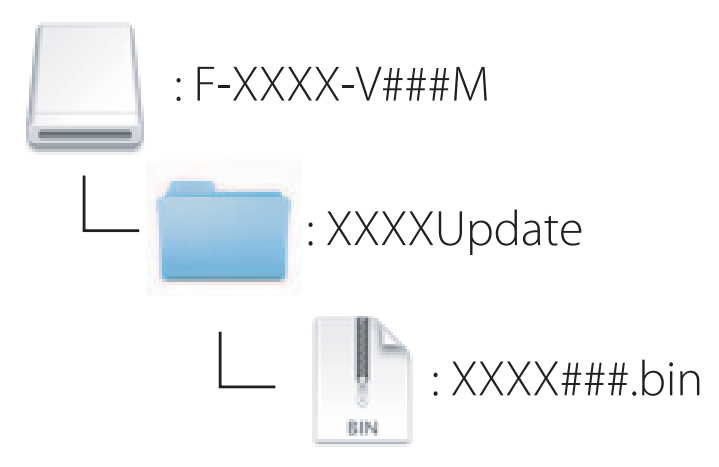

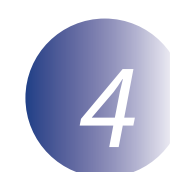

### メモリーカードへファームウェアをコピーします

メモリーカードへファームウェアをコピーするには、カードリーダーとパソコン、またはカードスロット内蔵のパソコンを使用します。

- 初期化済みのメモリーカードを、パソコンに接続したカードリーダー、またはカード スロットへ挿入します。
  - パソコンに ViewNX 2 または Nikon Transfer がインストールされている場合 Nikon Transfer 2または Nikon Transfer が起動した場合は、終了してください。
- **2** ファームウェアをコピーします。
  - a. デスクトップ上の「NIKON XXXX」(XXXX にはカメラの名称が入ります)アイ コン内に、ダウンロードしたファームウェアをコピーします。

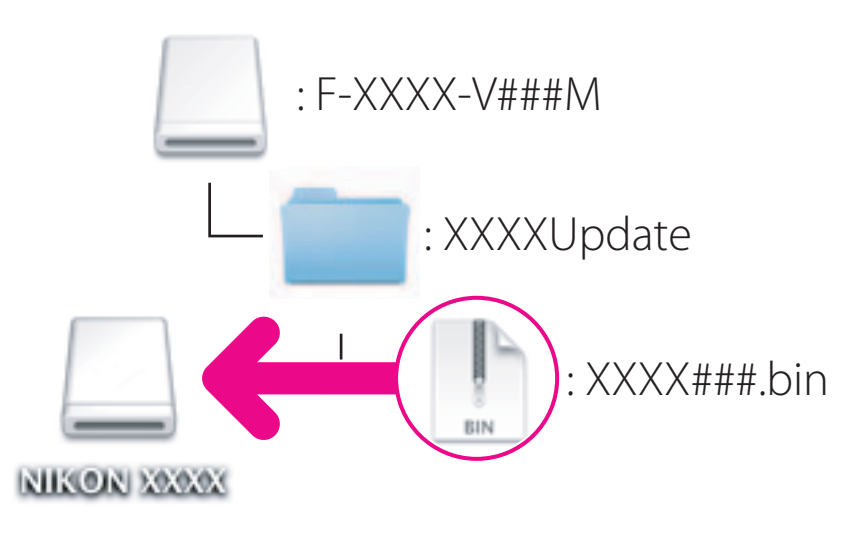

b. コピー終了後、「NIKON XXXX」(XXXX にはカメラの名称が入ります)アイコ ンを開いて、内容を確認します。

「XXXX###.bin」ファイルがあればコピーは完了です。

ご注意

ファームウェアは、必ずメモリーカードのルートディレクトリ(一番上の階層)にコピーしてくだ さい。メモリーカード内にフォルダを作成してコピーすると、カメラがファームウェアを認識でき なくなります。

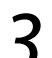

メモリーカードをカードリーダー、またはカードスロットから取り出します。 「NIKON XXXX」(XXXX にはカメラの名称が入ります)の接続を解除し、メモリーカー ドをカードリーダー、またはカードスロットから取り出します。

5 ファームウェアをバージョンアップします ※ カメラの機種により、表示される画面が異なることがあります。

> ファームウェアのバージョンアップ中に下記の操作や状態になると、カメラが起動しなくな るおそれがあります。操作には充分ご注意ください。

- メモリーカードを抜く
- ・ カメラの電源を OFF にする
- カメラのボタン類を操作する
- ・ レンズの取り付け・取り外しを行う
- AC アダプターを外す
- バッテリーを取り出す
- ・ 強い電波や磁気などのノイズが入る

**1** カメラにファームウェアをコピーしたメモリーカードを挿入します。

#### カードスロットが2つあるカメラのご注意

・主スロットと副スロットを切り替えられないカメラをバージョンアップするときは、スロット1
 にメモリーカードを挿入してバージョンアップを行ってください。

 ・主スロットと副スロットを切り替えられるカメラをバージョンアップするときは、主スロットに メモリーカードを挿入してバージョンアップを行ってください。

カメラの電源を ON にします。

カメラのメニューボタンを押して、メニュー画面を表示します。

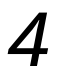

[セットアップ] メニューから [ファームウェアバージョン] を選択します。

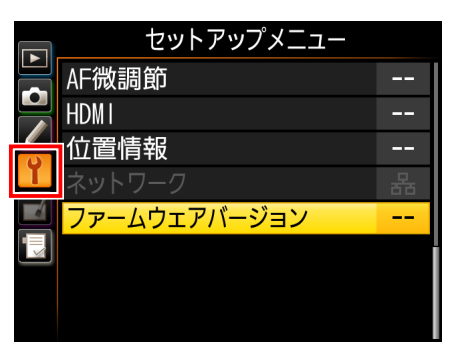

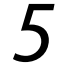

5 カメラのファームウェアバージョンが表示されます。 [バージョンアップ]を選択します。

|   | ファームウェアバージョン   |
|---|----------------|
|   |                |
|   | <b>C</b> #. ## |
| Ŷ | L #. ###       |
|   |                |
|   |                |
|   | 確認終了           |
|   | バージョンアップ       |

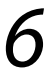

6 バージョンアップ画面が表示されます。 [はい]を選択して、バージョンアップを実行します。

|   | ファームウェアバージョン      |  |
|---|-------------------|--|
|   | (!) バージョンアップしますか? |  |
| Ŷ | 現在 変更<br>変更       |  |
|   |                   |  |
|   | いいえ               |  |
|   | バージョンアップ          |  |

7 バージョンアップが開始します。 バージョンアップ中は画面の指示に従ってください。

- 8 バージョンアップが完了したら、バージョンを確認します。
  - カメラの電源を OFF にし、メモリーカードを取り外します。
    - 「2 カメラのファームウェアバージョンを確認します」の方法で、バージョンを確認します。
    - 液晶モニターにダウンロードしたファームウェアのバージョンが表示されていれば、 バージョンアップが正常に終了しています。

|   | ファームウェアバージョン |
|---|--------------|
|   |              |
|   |              |
| ľ |              |
| - |              |
|   | 確認終了         |
|   |              |

※ #.## にはファームウェアのバージョンが入り ます。

- バージョンアップが正常に終了しなかった場合は、ニコンサービス機関へお問い合わせください。
- **〇** カメラでメモリーカードを初期化(フォーマット)します。

以上でファームウェアのバージョンアップは終了です。